## 9.2 OAAP Reviewing In-Progress Applications

**Purpose:** Use this document as a reference for viewing in-progress applications using the OAAP Dashboard in ctcLink.

Audience: Admissions Staff.

1 The In-Progress Dashboard displays the count of the In-Progress Applications. In addition to providing counts, staff can view a student's in-progress application. Viewing a student's in-progress application will allow staff to assist further students who are having difficulties submitting their application.

## **In-Progress Applications**

- 1. The Admin user will be able to login using their ctcLink **Username** and **Password**.
- 2. Select the **Sign In** button. The **OAAP Dashboard** displays for the Admin.

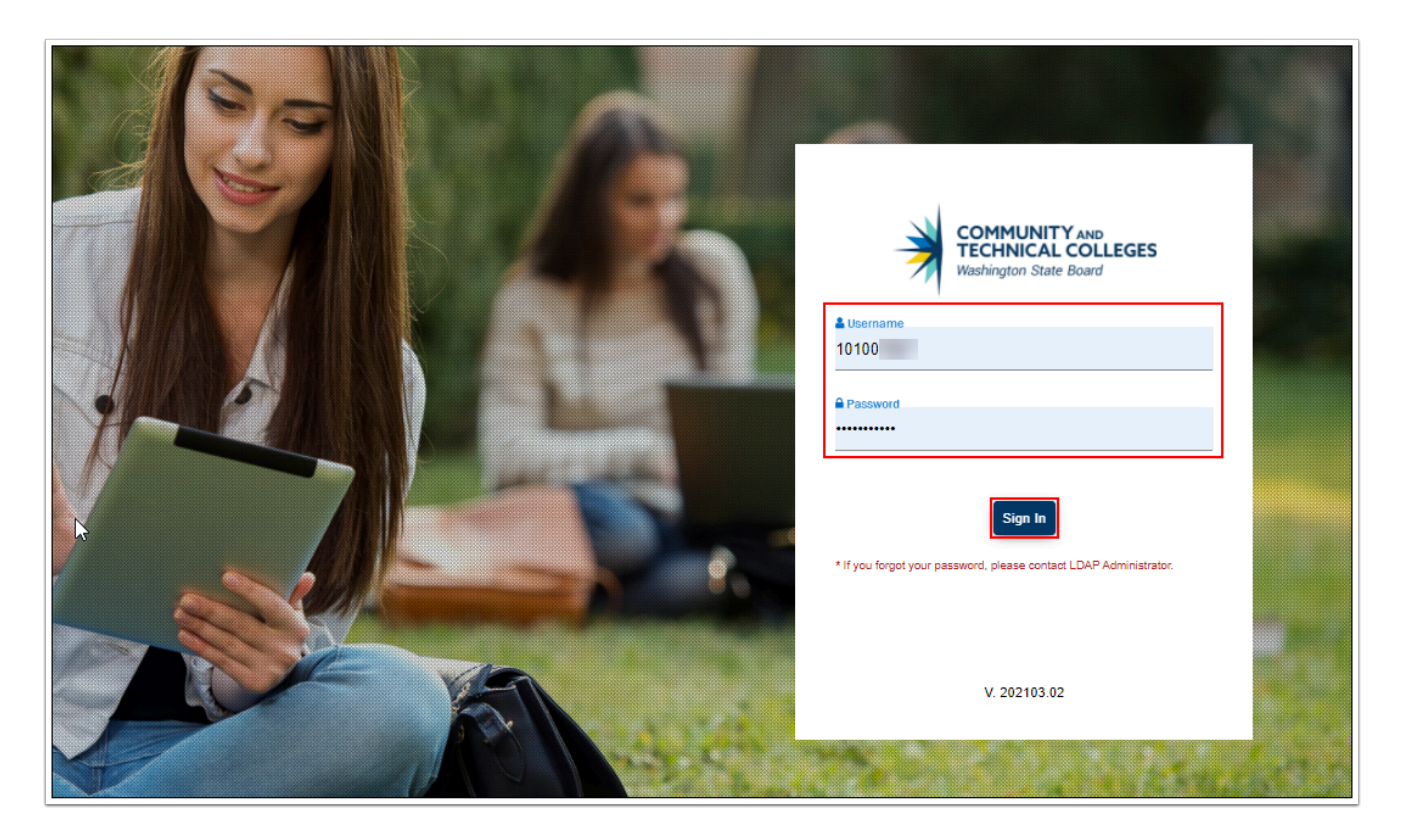

3. Select In-Progress Applications from the left-side vertical navigation.

| COMMUNITY AND<br>TECHNICAL COLLEGES |                                                                   |
|-------------------------------------|-------------------------------------------------------------------|
| Dashboard                           | Dashboard                                                         |
|                                     |                                                                   |
| C In-Progress Applications          | From To Terms Submit Clear                                        |
| Submitted Applications              |                                                                   |
|                                     | IN-PROGRESS APPLICATIONS     SUBMITTED APPLICATIONS       3     6 |
|                                     | As of now                                                         |
|                                     |                                                                   |
|                                     | IN-PROGRESS APPLICATIONS                                          |
|                                     | 2.5                                                               |
|                                     |                                                                   |
|                                     |                                                                   |

4. The In-Progress Applications page displays.

| COMMUNITY AND<br>TECHNICAL COLLEGES<br>Washington State Board |                   |               |            |               |             |                             |                  |                 |            | 10100     | <u>گ</u> × |
|---------------------------------------------------------------|-------------------|---------------|------------|---------------|-------------|-----------------------------|------------------|-----------------|------------|-----------|------------|
| Dashboard                                                     | In-Progress       | s Applicatio  | ns         |               |             |                             |                  |                 |            |           |            |
|                                                               | 5                 |               |            |               |             |                             |                  |                 |            |           | 3          |
| C In-Progress Applications                                    | Application<br>Id | Institution   | Туре       | Program       | Term        | Plan                        | Creation<br>Date | Name            | Phone      | User name | Email      |
| Submitted Applications                                        | 40000023          | Clark College | First Year | Academic      | SPRING 2021 | Academic<br>Transfer AA DTA | 03/24/2021       | Admissions Test | 3605551212 | 201297267 | atest267i  |
|                                                               | 4000008           | Clark College | Reapplying | Baccalaureate | SPRING 2021 | Cybersecurity<br>BAS        | 03/09/2021       |                 |            |           |            |
|                                                               | 40000004          | Clark College | First Year | Academic      | SPRING 2021 | Business<br>DTA/MRP         | 03/02/2021       |                 |            |           |            |
|                                                               | 85806483          | Clark College | Transfer   | Baccalaureate | SPRING 2021 | Cybersecurity<br>BAS        | 02/26/2021       |                 |            |           |            |
|                                                               | 4                 |               |            |               |             |                             |                  |                 |            |           | +          |
|                                                               | Items per page    | e: 100        |            |               |             |                             |                  |                 | 1 – 4 of   | 4 1< <    | > >I       |
|                                                               |                   |               |            |               |             |                             |                  |                 |            |           |            |

There will be instances when a student will receive the "Please fill the Mandatory Fields!" message when submitting their admissions application. If the student cannot locate the mandatory field(s), they can save the application and contact your admissions office. The next few steps will illustrate how staff can view the In-Progress application and assist the student with identifying mandatory fields.

| Personal Information                                       | Review and Submit                                                                                                    |                                                                                                    |                                                               |
|------------------------------------------------------------|----------------------------------------------------------------------------------------------------|----------------------------------------------------------------------------------------------------|---------------------------------------------------------------|
| High School Information                                    | •                                                                                                    |                                                                                                    |                                                               |
| Ethnicity Details                                          | <ul> <li>By selecting "Yes" below: I certify that all statement<br/>equal opportunity in education repardless of race</li> </ul> | nts on this form are true to the best of my knowledge. It is the policy<br>ethnicity creed color national organ say, martial status, sexual or | r of Washington's community and technical colleges to provide |
| Residency                                                  | <ul> <li>veteran status or the presence of any sensory, m</li> </ul>                                                             | ental, or physical disability.                                                                                                    | нопалон, адо, годон, догово внентилон, догала монику,         |
| Supplemental Questions                                     | Response or non-response to any of the question                                                                                  | ns listed as voluntary in this application will not affect your consider                                                                       | ation for admission.                                          |
| Review and Submit                                          |                                                                                                    |                                                                                                    | Date: Mar 24, 2021                                            |
| Requires response     - All required fields are filled out | Please fill the Mandatory                                                                                                    | Fields!                                                                                                    | Save for later Submit Now                                     |
| - Required fields are not filled out     - Completed       | OK                                                                                                    |                                                                                                    |                                                               |
| O - Started                                                |                                                                                                    |                                                                                                    |                                                               |
| • Not Started                                              |                                                                                                    |                                                                                                    |                                                               |
|                                                            |                                                                                                    |                                                                                                    |                                                               |

- 5. On the **In-Progress Applications** page, to view a student's In-Progress application, search for their name in the **Name** column.
- 6. Once you've located the student, select the **Application ID** number hyperlink in the Application ID column (*the first column on the page*).

| Application<br>Id | Institution   | Туре       | Program       | Term        | Plan                        | Creation<br>Date | Name            | Phone      | User name | Email  |
|-------------------|---------------|------------|---------------|-------------|-----------------------------|------------------|-----------------|------------|-----------|--------|
| 40000023          | Clark College | First Year | Academic      | SPRING 2021 | Academic<br>Transfer AA DTA | 03/24/2021       | Admissions Test | 3605551212 | 201297267 | atest2 |
| 4000008           | Clark College | Reapplying | Baccalaureate | SPRING 2021 | Cybersecurity<br>BAS        | 03/09/2021       |                 |            |           |        |
| 0000004           | Clark College | First Year | Academic      | SPRING 2021 | Business<br>DTA/MRP         | 03/02/2021       |                 |            |           |        |
| 35806483          | Clark College | Transfer   | Baccalaureate | SPRING 2021 | Cybersecurity               | 02/26/2021       |                 |            |           |        |

7. The student's In-Progress application displays.

| COMMUNITY AND<br>TECHNICAL COLLEGES<br>Washington State Board | ≡                         |                          |                     |            |                        | 1010                   | 8 \ |
|---------------------------------------------------------------|---------------------------|--------------------------|---------------------|------------|------------------------|------------------------|-----|
| Dashboard                                                     | < Clark College (Ap       | plication ID: 40000023)  |                     |            | Cre                    | ation Date: 03/24/2021 |     |
| ☐ Institution Setup ∨                                         | Admissions Information    |                          |                     |            |                        |                        |     |
| 𝔅 In-Progress Applications                                    | Admit Type :              | First Year               | Academic Program :  | Academic   | Admit Term :           | SPRING 2021            |     |
| Submitted Applications                                        | Academic Plan :           | Academic Transfer AA DTA | Academic Sub-Plan : | None       |                        |                        |     |
|                                                               |                           | -,                       |                     |            |                        |                        |     |
|                                                               | Personal Information Deta | IIS                      |                     |            |                        |                        |     |
|                                                               | Personal Details          |                          | <b>T</b> (1)        |            |                        |                        | -   |
|                                                               | Name Pretix :             |                          | First Name :        | Admissions | Preferred First Name : |                        |     |
|                                                               | Middle Name :             |                          | Last Name :         | Test       | Preferred Last Name :  |                        |     |
|                                                               | Name Suffix :             |                          | National ID Type:   | PR         | National ID :          | 123456789              |     |
|                                                               | Date Of Birth :           | 01/01/1988               | Sex:                | F          |                        |                        |     |
|                                                               | Phone                     |                          |                     |            |                        |                        | _   |
|                                                               | Phone Type :              | HOME                     | Country Code :      |            | Telephone :            | 3605551212             |     |
|                                                               | Phone Type :              | HOME                     | country code :      |            | relephone :            | 3603331212             |     |
|                                                               | Phone Extension :         |                          | Preferred Phone :   |            |                        |                        |     |
|                                                               | Email Address             |                          |                     |            |                        |                        | _   |
|                                                               |                           | 0.110                    |                     |            |                        |                        |     |

8. Review In-Progress application to assist student--*e.g., student missing residency information.* 

| COMMUNITY AND<br>TECHNICAL COLLEGES<br>Washington State Board | E                                                                                                    |  |  |  |  |  |  |  |  |
|---------------------------------------------------------------|----------------------------------------------------------------------------------------------------|--|--|--|--|--|--|--|--|
| Dashboard                                                     | Residency                                                                                                    |  |  |  |  |  |  |  |  |
|                                                               | Do you understand your response to residency questions will not affect your consideration for<br>admissions?                                                                                           |  |  |  |  |  |  |  |  |
| C In-Progress Applications                                    | Are you a U. S. Citizen?                                                                                                    |  |  |  |  |  |  |  |  |
| Submitted Applications                                        | Have you lived in the State of Washington for the past 12 consecutive months?                                                                                                    |  |  |  |  |  |  |  |  |
|                                                               | Do you have a driver's license or state ID?                                                                                                    |  |  |  |  |  |  |  |  |
|                                                               | Do you have a registered vehicle? The student did not answer                                                                                                    |  |  |  |  |  |  |  |  |
|                                                               | Are you under the age of 24 years old? the Residency questions.                                                                                                    |  |  |  |  |  |  |  |  |
|                                                               | Are you getting financial assistance from another state?                                                                                                    |  |  |  |  |  |  |  |  |
|                                                               | Are you an active duty member of the U.S. Armed Forces or Washington National Guard?                                                                                                    |  |  |  |  |  |  |  |  |
|                                                               | Are you the spouse or dependent of an active duty military person stationed in Washington or a<br>spouse or dependent of an active duty member of the Washington National Guard?                       |  |  |  |  |  |  |  |  |
|                                                               | Have you separated from active duty in the last 12 months?                                                                                                    |  |  |  |  |  |  |  |  |
|                                                               | Supplemental Questions                                                                                                    |  |  |  |  |  |  |  |  |
|                                                               | Have you been in Washington state, federal, or tribal foster care for at least one day since your PNA<br>13th birthday? Former Foster Youth may qualify for educational benefits and support services. |  |  |  |  |  |  |  |  |

9. Select the arrow at the top of the page to access the **In-Progress Applications** page.

| Dashboard                  | < Clark College (Ap       | plication ID: 40000023)  | 1                   |            | Creation               | Date: 03/24/2021 |
|----------------------------|---------------------------|--------------------------|---------------------|------------|------------------------|------------------|
|                            | Admissions Information    |                          |                     |            |                        |                  |
| C In-Progress Applications | Admit Type :              | First Year               | Academic Program :  | Academic   | Admit Term :           | SPRING 2021      |
| Submitted Applications     | Academic Plan :           | Academic Transfer AA DTA | Academic Sub-Plan : | None       |                        |                  |
|                            | Personal Information Deta | ils                      |                     |            |                        |                  |
|                            | Personal Details          |                          |                     |            |                        |                  |
|                            | Name Prefix :             |                          | First Name :        | Admissions | Preferred First Name : |                  |
|                            | Middle Name :             |                          | Last Name :         | Test       | Preferred Last Name :  |                  |
|                            | Name Suffix :             |                          | National ID Type:   | PR         | National ID :          | 123456789        |
|                            | Date Of Birth :           | 01/01/1988               | Sex:                | F          |                        |                  |
|                            | Phone                     |                          |                     |            |                        |                  |
|                            | Phone Type :              | HOME                     | Country Code :      |            | Telephone :            | 3605551212       |
|                            | Phone Extension :         |                          | Preferred Phone :   |            |                        |                  |
|                            | Email Address             |                          |                     |            |                        |                  |

## 10. The **In-Progress Applications** page displays.

| TECHNICAL COLLEGES                  | =<br>In-Progres   | s Applicatio        | ons        |               |             |                             |                  |                 |            | 1         |
|-------------------------------------|-------------------|---------------------|------------|---------------|-------------|-----------------------------|------------------|-----------------|------------|-----------|
| ${\cal G}$ In-Progress Applications | Application<br>Id | Institution         | Туре       | Program       | Term        | Plan                        | Creation<br>Date | Name            | Phone      | User name |
| Submitted Applications              | 4000023           | Clark College       | First Year | Academic      | SPRING 2021 | Academic<br>Transfer AA DTA | 03/24/2021       | Admissions Test | 3605551212 | 201297267 |
|                                     | 4000008           | Clark College       | Reapplying | Baccalaureate | SPRING 2021 | Cybersecurity<br>BAS        | 03/09/2021       |                 |            |           |
|                                     | 4000004           | Clark College       | First Year | Academic      | SPRING 2021 | Business<br>DTA/MRP         | 03/02/2021       |                 |            |           |
|                                     | 85806483          | Clark College       | Transfer   | Baccalaureate | SPRING 2021 | Cybersecurity<br>BAS        | 02/26/2021       |                 |            |           |
|                                     | •                 |                     |            |               |             |                             |                  |                 |            |           |
|                                     | Items per pag     | €: 100 <del>▼</del> |            |               |             |                             |                  |                 | 1 – 4 of   | 4 1<      |

11. Process complete.